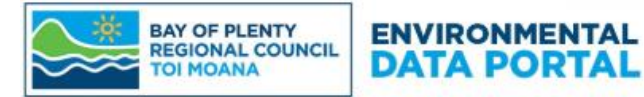

# Bay of Plenty Regional Council Environmental Data Portal

# **Getting Started Guide**

| 1.  | Introduction2                            |
|-----|------------------------------------------|
| 2.  | Accessing the Environmental Data Portal2 |
| 3.  | Navigation and Reference Panels3         |
| 4.  | Dashboards Section4                      |
| 5.  | Map Section4                             |
| 6.  | Data Set Section6                        |
| 6   | .1 Charts Tab6                           |
| 6   | .2 Grid Tab6                             |
| 6   | .3 Statistics Tab7                       |
| 6   | .4 Export Tab                            |
| 6   | .5 Reports Tab                           |
| 7.  | Location Section                         |
| 8.  | Export Section10                         |
| 9.  | Chart Section12                          |
| 10. | Reports Section                          |

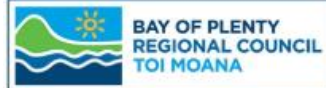

# UNCIL ENVIRONMENTAL

## 1. Introduction

This getting started guide covers the basics of how to use the Bay of Plenty Regional Council's Environmental Data Portal.

The Environmental Data Portal (ED Portal) provides access to a range of environmental monitoring data from across the Bay of Plenty region. The data presented was collected to support Council's active and historical routine environmental monitoring programmes. This environmental data portal does not present all available data held by the Bay of Plenty Regional Council (BOPRC).

If you would like to request data that is not currently available through the ED Portal, please **email us** and direct your data request to the Data Services team within Council.

Every user accessing the ED Portal will land on the Welcome dashboard. This dashboard contains basic information and advice to help users navigate the various sections available and some useful links to external websites. It also contains a brief overview of BOPRC's data quality assurance process.

For detailed information relating to grades and approval levels used at BOPRC, please refer to the *Data Grades and Approval Levels Guide* document by clicking on the information icon in the top right of the screen.

#### 2. Accessing the Environmental Data Portal

In your browser (best viewed in a Google Chrome browser) navigate to the ED Portal. Web Address: <u>https://envdata.boprc.govt.nz/</u>

You will be required to accept the *Disclaimer and Copyright Conditions* before being able to access the ED Portal.

**NOTE:** If you have a designated user profile you can sign in to the ED Portal using the sign in option at the top right of the screen.

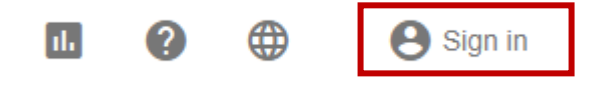

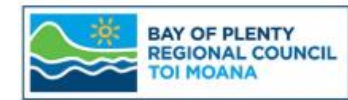

## 3. Navigation and Reference Panels

The navigation panel is located on the left side of the screen. Accessibility to some sections and individual dashboards within this panel will vary depending on your designated user profile.

ENVIRONMENTAL

DATA PORTAL

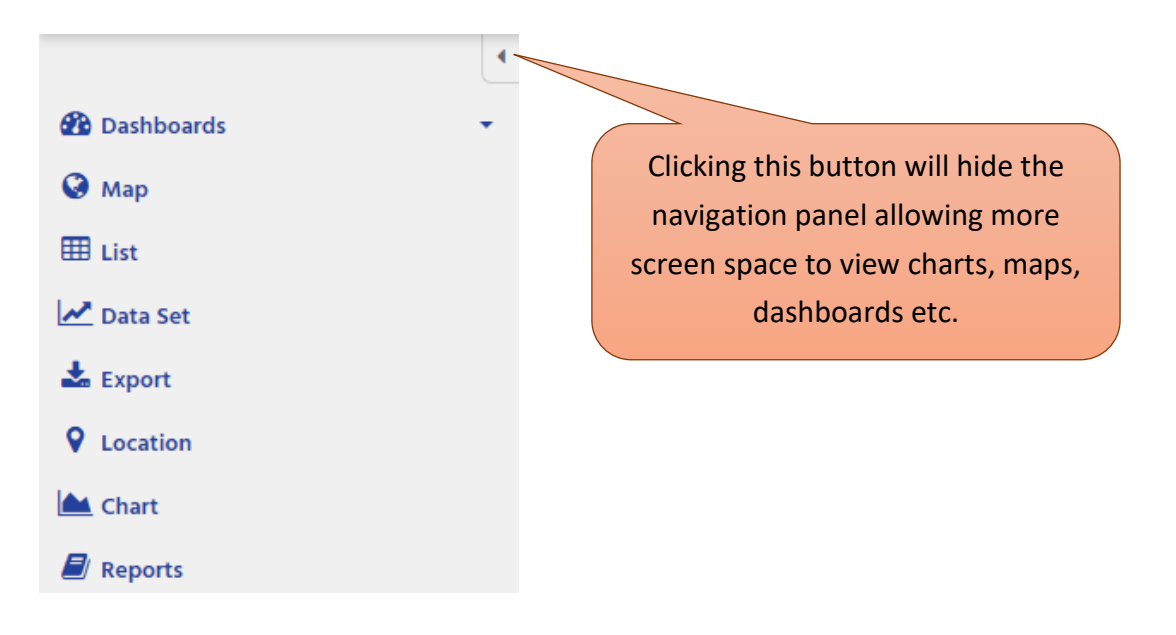

*Figure 1. Hide or expand tabbed navigation panel on the left side of the screen.* 

To the right of the screen is a reference panel that contains supplementary information and options relating to the specific data being shown, such as legends, map/chart options, chart layers, data set information, heat maps and isoline overlays. Options within this panel will vary depending on your designated user profile and what data you have selected to be shown.

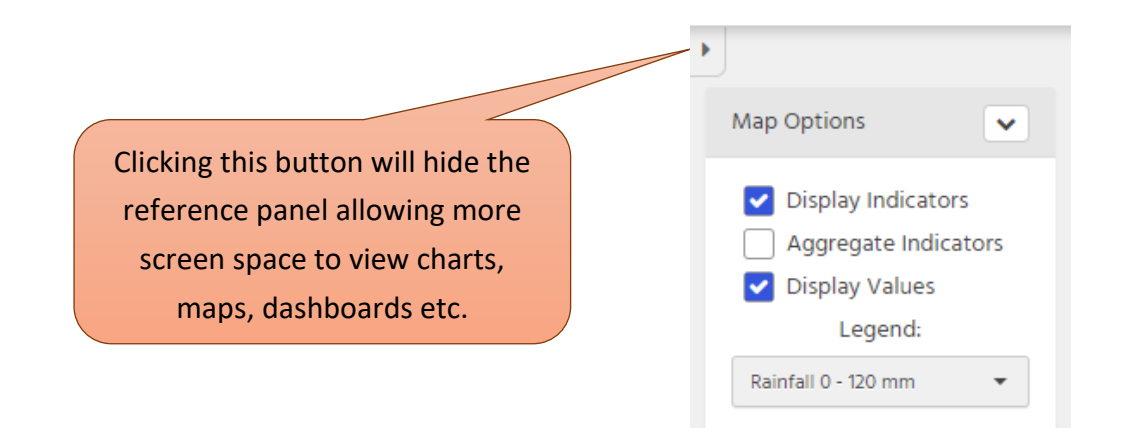

*Figure 2. Hide or expand the reference panel on the right side of the screen.* 

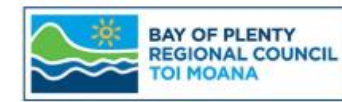

# ENVIRONMENTAL

### 4. Dashboards Section

The dashboards section contains multiple interactive dashboards that are used to display key summary information for the end user. Accessibility to some dashboards within the ED Portal will vary depending on your designated user profile. Over time, as demand dictates, more dashboards will be added to the ED Portal.

## 5. Map Section

The map section displays data values on a map of New Zealand for each location depending on what is selected.

In this section there are three main controls that when set will determine what is displayed on the screen. These controls are located at the top of the screen above the map.

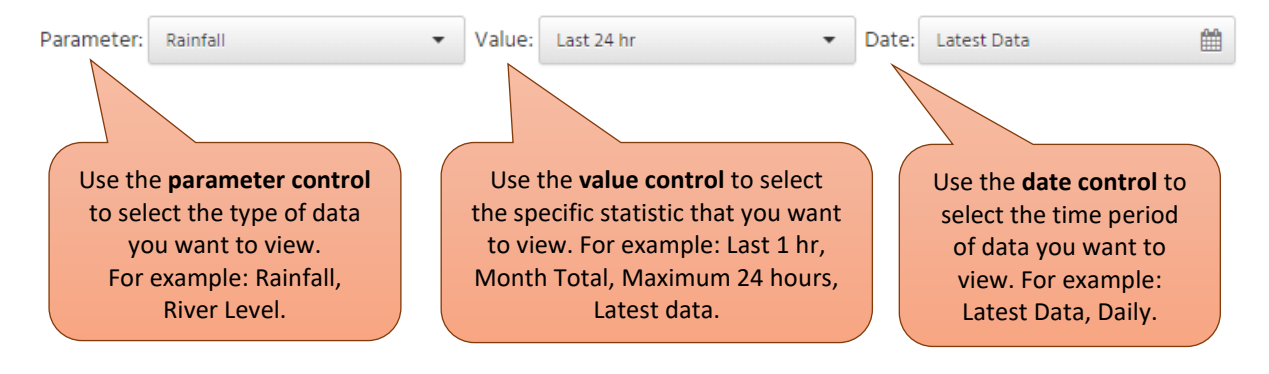

Figure 3. Map section controls used to select data shown in map view.

Once you have set each control, the map will display a coloured indicator dot and the data value related to the value (i.e., the statistic) you have chosen at each relevant location. The indicator dot colours relate to the ranges described in the relevant legend located in the reference panel on the right side of the screen.

Options to turn on/off display indicators and display values are located in the *Map Options* area in the top right of the reference panel (see Figure 2). The option to aggregate indicators on the map is also available.

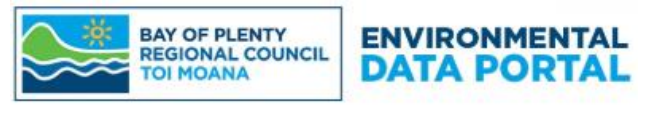

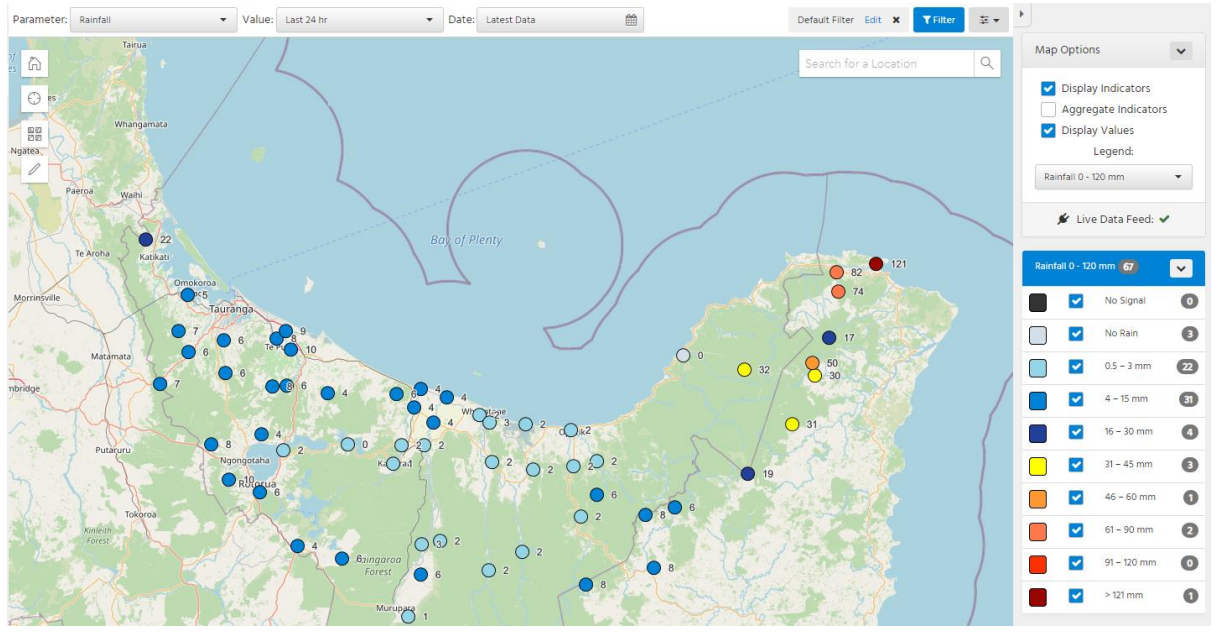

Figure 4. Map indicators with corresponding legend shown in the reference panel.

Clicking on an indicator dot on the map will display a pop-up window which displays summary information for the parameter specified, including the start and end of record date/times and the date/time that the data set was last updated in the system.

| ur | Cocation<br>✓ Location<br>✓ Data Set<br>Kaituna at Te Mata<br>Precip Total.Primary@F062                                                                                                    | • Zoom to                                                                                    | × | Click 'Location' or 'Data Set'<br>to navigate to the specific<br>location or data set<br>sections. |
|----|----------------------------------------------------------------------------------------------------|----------------------------------------------------------------------------------------------|---|----------------------------------------------------------------------------------------------------|
|    | Start of Record<br>End of Record<br>Last Updated                                                                                                    | 1989-07-26 16:00 (UTC+12:00)<br>2022-02-08 14:30 (UTC+12:00)<br>2022-02-08 14:36 (UTC+12:00) |   | Location and Data Set                                                                              |
|    | Rainfall Totals<br>Last 1 hr Rainfall Total<br>Last 2 hr Rainfall Total<br>Last 6 hr Rainfall Total<br>Last 12 hr Rainfall Total<br>Last 24 hr Rainfall Total<br>Last 48 hr Rainfall Total<br>Last 7 Days Rainfall Total<br>Monthly Rainfall Total<br>Yearly Rainfall Total | 0.00mm<br>0.00mm<br>0.00mm<br>9.50mm<br>91.00mm<br>105.50mm<br>105.50mm<br>156.00mm          |   | Statistical information for<br>the selected parameter<br>and location.                             |

*Figure 5. Pop-up window with summary information for specified parameter.* 

Bay of Plenty Regional Council Environmental Data Portal – Getting Started Guide | 5 of 14

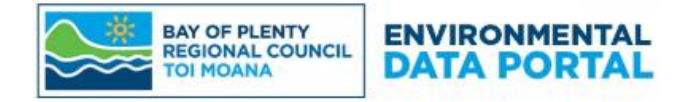

### 6. Data Set Section

The data set section consists of a number of tabs; Chart, Grid, Statistics, Export and Reports.

#### 6.1 Charts Tab

The presented charts are fully interactive allowing for zooming and panning by clicking and dragging the mouse. There are full chart display options available on the right-side reference panel by clicking the *Edit Chart* button. If there are any applicable *Chart Layers*, these will be shown below the *Chart Options* section. Sliders to the left and right of a small summary graph on the bottom of the chart allow users to zoom in to particular sections of the chart. Hovering the mouse over the line on the chart will dynamically bring up a display with the recorded value. The data selected to view in the chart can be changed in the *Date* control. The option to select *All Data* in the date control will show all available data.

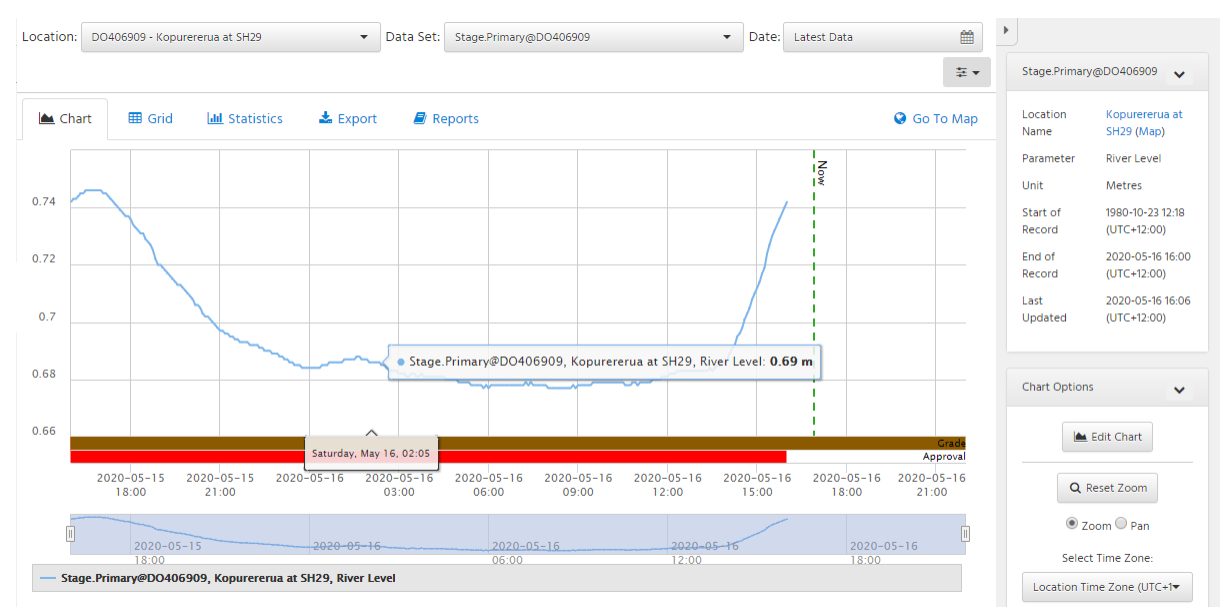

Figure 6. Chart tab view within the Data Set section.

#### 6.2 Grid Tab

The grid tab will display the same data as was selected in the chart tab, but instead in an interactive table format. This allows for sorting and filtering of the data. The data selected to view in the grid can be changed in the date control. The option to select *All Data* in the date control will show all available data.

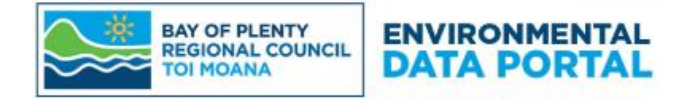

| Location: IL673549 - Manga | aone at Braemar Rd   | Data Set: Stage.Priman | y@IL673549      | ▼ Date: 2021-      | 10-06 - 2021-10-08 |
|----------------------------|----------------------|------------------------|-----------------|--------------------|--------------------|
| 陆 Chart 🛛 🆽 Grid           | 📶 Statistics 🛃       | Export 📕 Reports       |                 |                    |                    |
| Timestamp \downarrow 🛛 🍸   | River Level (metres) | Grade Code             | Approval Level  | Interpolation Type |                    |
| 2021-10-06 06:20:00        | 0.593                | 500 - QC500 (NEMS)     | 1200 - Approved | 1 - Inst. Values   |                    |
| 2021-10-06 06:15:00        | 0.592                | 500 - QC500 (NEMS)     | 1200 - Approved | 1 - Inst. Values   |                    |
| 2021-10-06 06:10:00        | 0.594                | 500 - QC500 (NEMS)     | 1200 - Approved | 1 - Inst. Values   |                    |
| 2021-10-06 06:05:00        | 0.595                | 500 - QC500 (NEMS)     | 1200 - Approved | 1 - Inst. Values   |                    |
| 2021-10-06 06:00:00        | 0.594                | 500 - QC500 (NEMS)     | 1200 - Approved | 1 - Inst. Values   |                    |
| 2021-10-06 05:55:00        | 0.594                | 500 - QC500 (NEMS)     | 1200 - Approved | 1 - Inst. Values   |                    |

*Figure 7. Grid tab view within the Data Set section.* 

#### 6.3 Statistics Tab

The statistics tab displays parameter-specific statistics that have been calculated against the data set. The available statistics shown are predefined for each available option in the date control. Statistics are not available for the custom date range option.

| Location: JL671469 - Edge | ecumbe at Edgecumbe | ▼ Data Set:         | Precip Total.Prima | ry@JL671469        | Date: C Daily   2018-02-12 | <b>*</b> |
|---------------------------|---------------------|---------------------|--------------------|--------------------|----------------------------|----------|
| 📥 Chart 🛛 🆽 Grid          | d LIII Statistics   | 🛓 Export 🛛 🖉 Rep    | oorts 1            |                    |                            |          |
| Statistic 🕇 🛛 🕇           | ' Timestamp         | Y Event Timestamp   | Value <b>T</b>     | Grade Code         | ▼ Interpolation Type ▼     |          |
| Total                     | 2018-02-13 00:00:00 | 2018-02-12 00:00:00 | 36.4 mm            | 500 - QC500 (NEMS) | 5 - Preceding Totals       |          |
| Maximum 01 hr             | 2018-02-13 00:00:00 | 2018-02-12 00:00:00 | 10.0 mm            | 500 - QC500 (NEMS) | 3 - Preceding Max.         |          |
| Maximum 01hr ARI          | 2018-02-13 00:00:00 |                     | 0.00 mm            | 500 - QC500 (NEMS) | 2 - Preceding Avg.         |          |
| Maximum 02 hr             | 2018-02-13 00:00:00 | 2018-02-12 00:00:00 | 11.0 mm            | 500 - QC500 (NEMS) | 3 - Preceding Max.         |          |
| Maximum 02hr ARI          | 2018-02-13 00:00:00 |                     | 0.00 mm            | 500 - QC500 (NEMS) | 2 - Preceding Avg.         |          |
| Maximum 06 hr             | 2018-02-13 00:00:00 | 2018-02-12 00:00:00 | 26.0 mm            | 500 - QC500 (NEMS) | 3 - Preceding Max.         |          |
| Maximum 06hr ARI          | 2018-02-13 00:00:00 |                     | 0.00 mm            | 500 - QC500 (NEMS) | 2 - Preceding Avg.         |          |
| Maximum 12 hr             | 2018-02-13 00:00:00 | 2018-02-12 00:00:00 | 27.0 mm            | 500 - QC500 (NEMS) | 3 - Preceding Max.         |          |
| Maximum 12hr AEP          | 2018-02-13 00:00:00 |                     |                    | -2 - UNUSABLE      | 2 - Preceding Avg.         |          |
| Maximum 12hr ARI          | 2018-02-13 00:00:00 |                     | 0.00 mm            | 500 - QC500 (NEMS) | 2 - Preceding Avg.         |          |
| Maximum 24 hr             | 2018-02-13 00:00:00 | 2018-02-12 00:00:00 | 36.0 mm            | 500 - QC500 (NEMS) | 3 - Preceding Max.         |          |
| Maximum 24hr AEP          | 2018-02-13 00:00:00 |                     |                    | -2 - UNUSABLE      | 2 - Preceding Avg.         |          |
| Maximum 24hr AEP2         | 2018-02-13 00:00:00 |                     |                    | -2 - UNUSABLE      | 2 - Preceding Avg.         |          |
| Maximum 24hr ARI          | 2018-02-13 00:00:00 |                     | 0.00 mm            | 500 - QC500 (NEMS) | 2 - Preceding Avg.         |          |
| Maximum 48 hr             | 2018-02-13 00:00:00 | 2018-02-12 00:00:00 | 38.0 mm            | 500 - QC500 (NEMS) | 3 - Preceding Max.         |          |
| Maximum 48hr ARI          | 2018-02-13 00:00:00 |                     | 0.00 mm            | 500 - QC500 (NEMS) | 2 - Preceding Avg.         |          |

Figure 8. Statistics tab view within the Data Set section.

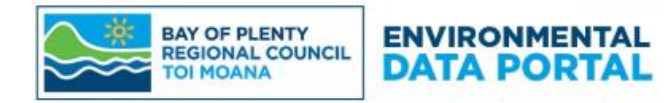

#### 6.4 Export Tab

The export tab can be used to download the selected data set for a specified time period to either CSV or Excel format. Options to include the grade codes, approval levels, interpolation types and qualifiers can be set, along with the specific interval/points required (i.e., minutely, hourly, daily, monthly, yearly).

#### 6.5 Reports Tab

The reports tab displays any available reports for the selected location and data set chosen in the data Set control option. An orange dot is used to show the number of reports available. Click on the name of the report you want to view and it will open in a new tab in your browser.

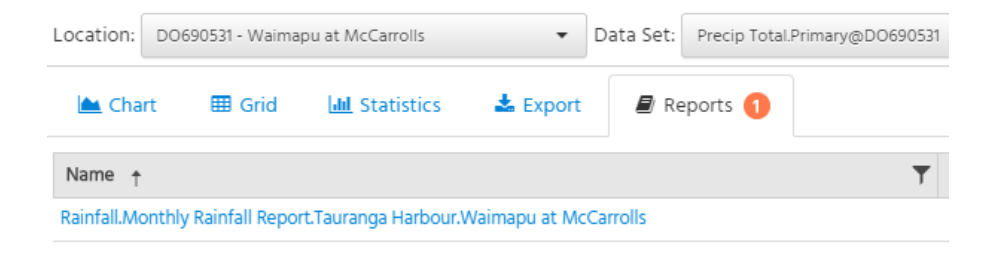

Figure 9. Reports tab view with Precip Total (Rainfall) data set selected.

#### 7. Location Section

The location section contains relevant information related to the selected location.

The *Summary* tab includes general location metadata and a list of the available data sets with their start and end dates/times. Use the *Go To* menu options at the end of each data set row to go to the specified section.

The *Reports* tab displays any available reports for the selected location. A coloured dot is used to show the number of reports available. Click on the download button next to the report you want to view and it will open in a new tab in your browser.

If there are any additional tabs in this section, these will contain dashboards that have been specifically tagged to the selected location for added information, e.g., River Water Quality.

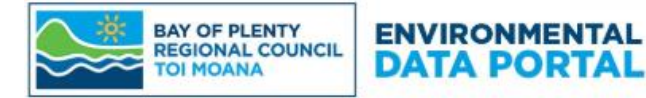

| ocation: JM102399 - Tarawera a | t Awakaponga 🔹 👻           |                           |                           |                                    |                                        | ±.,         |
|--------------------------------|----------------------------|---------------------------|---------------------------|------------------------------------|----------------------------------------|-------------|
| 🗐 Summary 📕 Repor              | ts 🕢 🛛 🖓 River Water Q     | uality                    |                           |                                    |                                        | 😧 Go To Map |
| Location: JM102399             |                            |                           |                           |                                    |                                        |             |
| Location Name                  |                            | Tarawera at Awakapor      | nga                       |                                    |                                        |             |
| Location Type                  |                            | Environmental Monito      | ring                      |                                    |                                        |             |
| Folder                         |                            | All Locations             |                           |                                    |                                        |             |
| Latitude / Longitude           |                            | -37° 56′ 29″, 176° 46′ 0″ | (WGS 84)                  |                                    |                                        |             |
| Elevation                      |                            | 5 m                       |                           |                                    |                                        |             |
| Time Zone                      |                            | UTC+12:00                 |                           |                                    |                                        |             |
| Description                    |                            | Q5=20.17 Rainfall Max     | QC = 500, site points = 6 |                                    |                                        |             |
| Active                         |                            | ~                         |                           |                                    |                                        |             |
| Northing NZTM                  |                            | 5793990                   |                           |                                    |                                        |             |
| Easting NZTM                   |                            | 1931027                   |                           |                                    |                                        |             |
| Tags                           |                            | LAWA - Rainfall LAWA - S  | WQual LAWA - SWQuan NER   | MN - Rainfall NERMN - RiverFlow NE | RMN - RiverLevel 📗 NERMN - RiverWaterQ | uality      |
| 🛓 Export all Data (CSV)        |                            |                           |                           |                                    |                                        |             |
|                                |                            |                           |                           |                                    |                                        |             |
|                                |                            |                           |                           |                                    |                                        |             |
| Data Sets                      |                            |                           |                           | Time Zone:                         | Location Time Zone (UTC+12:00)         | • =•        |
| Data Set Id ↑ T                | Parameter <b>T</b>         | Start of Record           | End of Record             | ▼ Last Updated ▼                   | Active <b>Y</b> Go To                  |             |
| 440nm UV Abs.LabResult@J       | 440nm UV Absorbance        | 1991-09-11 14:40:00       | 2023-02-23 10:20:00       | 2023-02-27 22:14:35                | 🗸 🖌 Go To 🛨                            | <u>^</u>    |
| Discharge.ConsentReferenc      | Flow                       | 2021-09-22 00:00:00       | 2023-02-28 23:59:59       | 2023-02-28 23:59:59                | 🗸 🖌 Go To 🛨                            |             |
| Discharge.ManagementFlo        | Flow                       | 2021-09-22 00:00:00       | 2023-02-28 23:59:59       | 2023-02-28 23:59:59                | 🗸 🛛 🖉 🗸                                |             |
| Discharge.MinimumFlow@J        | Flow                       | 2021-09-22 00:00:00       | 2023-02-28 23:59:59       | 2023-02-28 23:59:59                | 🚱 Мар                                  |             |
| Discharge.Primary@JM102399     | Flow                       | 1948-05-28 00:00:00       | 2023-02-28 12:30:00       | 2023-02-28 12:36:31                |                                        |             |
| DO.Primary@JM102399            | Dissolved oxygen           | 2000-10-25 08:45:00       | 2023-02-28 12:30:00       | 2023-02-28 12:36:17                | Data Set                               |             |
| DRP.LabResult@JM102399         | Dissolved Reactive Phospho | 1985-10-07 14:15:00       | 2023-02-07 11:30:00       | 2023-02-17 22:15:54                | Chart                                  |             |
| E coli.LabResult@JM102399      | E. coli (Escherichia coli) | 1991-04-30 12:54:00       | 2023-02-15 00:00:01       | 2023-02-27 20:31:08                | ⊞ Grid                                 |             |
| NH4-N.LabResult@JM102399       | Ammoniacal nitrogen        | 1985-08-26 00:00:00       | 2023-02-07 11:30:00       | 2023-02-17 22:15:54                | Lill Statistics                        |             |
| NNN.LabResult@JM102399         | Nitrite-nitrate nitrogen   | 1992-01-15 13:11:00       | 2023-02-07 11:30:00       | 2023-02-17 22:15:55                | 📥 Export                               |             |
| NO3-N.LabResult@JM102399       | Nitrate nitrogen           | 1985-10-07 14:15:00       | 1999-07-22 11:45:00       | 2020-05-01 08:11:41                | Reports                                |             |
| Precip Total.HourTotal@JM1     | Rainfall                   | 1989-08-28 07:00:00       | 2023-02-28 12:00:00       | 2023-02-28 12:36:35                | 🖌 🛛 Go To 🗸                            |             |

#### Precip Total.HourTotal@JM1... Rainfall *Figure 10. Summary tab view within the Location section.*

| Location: JM102399 - Tarawera at Awakapo     | onga 👻                      |                      |          |
|----------------------------------------------|-----------------------------|----------------------|----------|
| 🗐 Summary 🧧 Reports 👍                        | 🚯 River Water Quality       |                      |          |
| Name †                                       | •                           | Description <b>T</b> | Download |
| Nume                                         | 1                           | Description 1        | Download |
| Flow. Tarawera. Daily Mean Flow Plots. Tara  | awera at Awakaponga         |                      | Download |
| Flow. Tarawera. Flow Duration. Tarawera at   | Awakaponga                  |                      | Download |
| Rainfall.Monthly Rainfall Report.Tarawera.Ta | arawera at Awakaponga       |                      | Download |
| River Water Quality.State and Trends.Taraw   | vera.Tarawera at Awakaponga |                      | Download |

#### Figure 11. Reports tab within the Locations section showing all available reports for the selected location. The 'River Water Quality' dashboard is available to view in the location section for this selected location.

Bay of Plenty Regional Council Environmental Data Portal – Getting Started Guide | 9 of 14

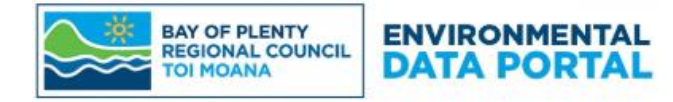

#### 8. Export Section

The *Export Data* area of the export section allows the user to select multiple data sets from multiple locations for download in either CSV, Excel or JSON format. Select the time period you want to export in the *Date Range* field and the type of data in the *Interval/Points* field (e.g., daily, hourly). Choose to either export data in a single time-aligned file or have one file per data set selected. Select whether or not you would like grade codes (data quality codes), approval levels, interpolation types and/or data qualifiers included and your preferred rounding option. Please note, the approval levels and qualifiers options are only available when '*Points as recorded*' is selected in the *Interval/Points* field.

Export Data

| The Export tab is used for bulk e | xporting many Data Sets as a time-aligned file with data aggregated to a common interval. For exporting a single Data Set, the Data Set > Export tab can | be used |
|-----------------------------------|----------------------------------------------------------------------------------------------------|---------|
| Prefill from Template             | Template 🝷 🥒 Clear Form                                                                                                    |         |
| Date Range                        | Entire Period of Record                                                                                                    | •       |
| Time Zone                         | First Data Set's Time Zone                                                                                                    | •       |
| Interval/Points                   | Points as recorded                                                                                                    | •       |
| Export Format                     | CSV                                                                                                    | •       |
| Single/Multi File                 | Single Time-Aligned File One File Per Data Set                                                                                                    |         |
| Rounding                          | Full Precision      Round Data to Default Specification                                                                                                  |         |
| Include Grade Codes?              | ○ Yes  No Include Interpolation ○ Yes  No Types?                                                                                                    |         |
| Include Approval<br>Levels?       | ○ Yes    No Include Qualifiers? ○ Yes    No                                                                                                    |         |

Figure 12. Export Data options available within the Export section.

The *Data Sets* area of the Export section allows the user to select the specific data sets to be exported. Click '+ *Add Data Set*' to add data sets to be exported, then select the specific location and data set in the respective drop down fields. The option to convert units is available in the *Conversion Option* drop-down menu for each data set added.

Click *Download* at the bottom of the screen to finalise the export process.

For easier automated data exporting, copy the *Export URL* provided at the bottom of the *Data Sets* area.

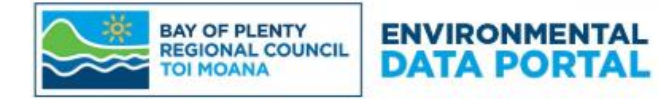

#### Data Sets

| Add Data Set   | Entire Period of Record: 19<br>Overlapping Period of Rec | 989-09-14 15:30 (UTC+12:00) - 2022-02-09 10:00 (UTC+12:0<br>ord: 2011-03-04 06:10 (UTC+12:00) - 2022-02-09 10:00 (UT | 0)<br>'C+12:00) | ∧ Hide I          | Data Se |
|----------------|----------------------------------------------------------|----------------------------------------------------------------------------------------------------|-----------------|-------------------|---------|
| Location       |                                                          | Data Set                                                                                                    | Convers         | ion Option        |         |
| JL671469 - Edg | ecumbe at Edgecumbe 🔻                                    | Precip Total.Primary@JL671469                                                                                        | ▲ Value         | in Millimetres 🔺  | Đ       |
| Period of Reco | rd: 2011-03-04 06:10 - 2022-02-0                         | 9 10:00 (UTC+12:00)                                                                                                  |                 |                   |         |
| KM437788 - Ra  | ngitaiki at Thornton 🛛 👻                                 | Precip Total.Primary@KM437788                                                                                        | ▼ Value         | in Millimetres    | ۵       |
| Period of Reco | rd: 1989-09-14 15:30 - 2022-02-09                        | 9 10:00 (UTC+12:00)                                                                                                  |                 |                   |         |
| Export UR      | L https://envdata.boprc.g                                | ovt.nz/Export/BulkExport?DateRange=EntirePeriodOfRe                                                                  | cord&Time       | Copy to Clipboard |         |
|                | This URL can be copied an                                | d used to download the data directly for easier automat                                                              | ic exporting.   |                   |         |

Figure 13. Data Sets options available within the Export section.

The *Prefill from Template* drop-down menu within the *Export* section contains some predefined download options. For example, the *Air Quality Data – Mount Maunganui at Rata St* template will populate the data sets area with all available data sets at that particular monitoring location.

#### Export Data

| efill from Template | Template   Clear Form                                        |                                |
|---------------------|--------------------------------------------------------------|--------------------------------|
| Date Range          | Template                                                     | ×                              |
|                     | 1                                                            |                                |
| Time Zone           |                                                              |                                |
| Interval/Points     | Global                                                       |                                |
| interval, romes     | Air Quality Data - Mount Maunganui at De Havilland Way       |                                |
| Export Format       | Air Quality Data - Mount Maunganui at Rail Yard South        |                                |
| Export Format       | Air Quality Data - Mount Maunganui at Rata St                |                                |
| Cingle (Multi File  | Air Quality Data - Mount Maunganui at Tauranga Bridge Marina |                                |
| Single/Multi File   | Air Quality Data - Mount Maunganui at Totara St              |                                |
| Include Grade       | Air Quality Data - Mount Maunganui at Whareroa Marae         | clude Interpolation 💿 Yes 💿 No |
| Codes?              | Air Quality Data - Rotorua at Edmund Rd                      | Types?                         |
|                     | Air Quality Data - Tauranga at Otumoetai                     |                                |
|                     | Air Ouality Data - Tauranga at Sulphur Point                 |                                |

Figure 14. Export template options available within the Export section.

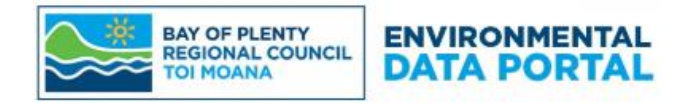

## 9. Chart Section

The chart tab displays pre-configured fully interactive charts. Users also have the ability to create their own custom charts using the *Create Chart* option in the *Chart Options* area in the right-side reference panel.

| Chart: | Chart                   | ▼ Date:           | All Data         | <b>#</b>      |
|--------|-------------------------|-------------------|------------------|---------------|
|        | Chart                   |                   |                  | ×             |
|        |                         |                   |                  | Q             |
|        | None                    |                   |                  |               |
|        | Global                  |                   |                  |               |
|        | Daily Rainfall Totals 1 | ocation Chart     |                  |               |
|        | Tarawera at Awakapo     | onga - Dissolve   | ed Oxygen, Water | Temp and Flow |
|        | Tikitere at Te Puea Ro  | d (East) - Soil N | loisture         |               |
|        | Tikitere at Te Puea Ro  | d (West) - Soil   | Moisture         |               |
|        |                         |                   |                  |               |

*Figure 15. List of pre-configured charts available in the Chart drop down menu, or alternatively, the create custom chart option.* 

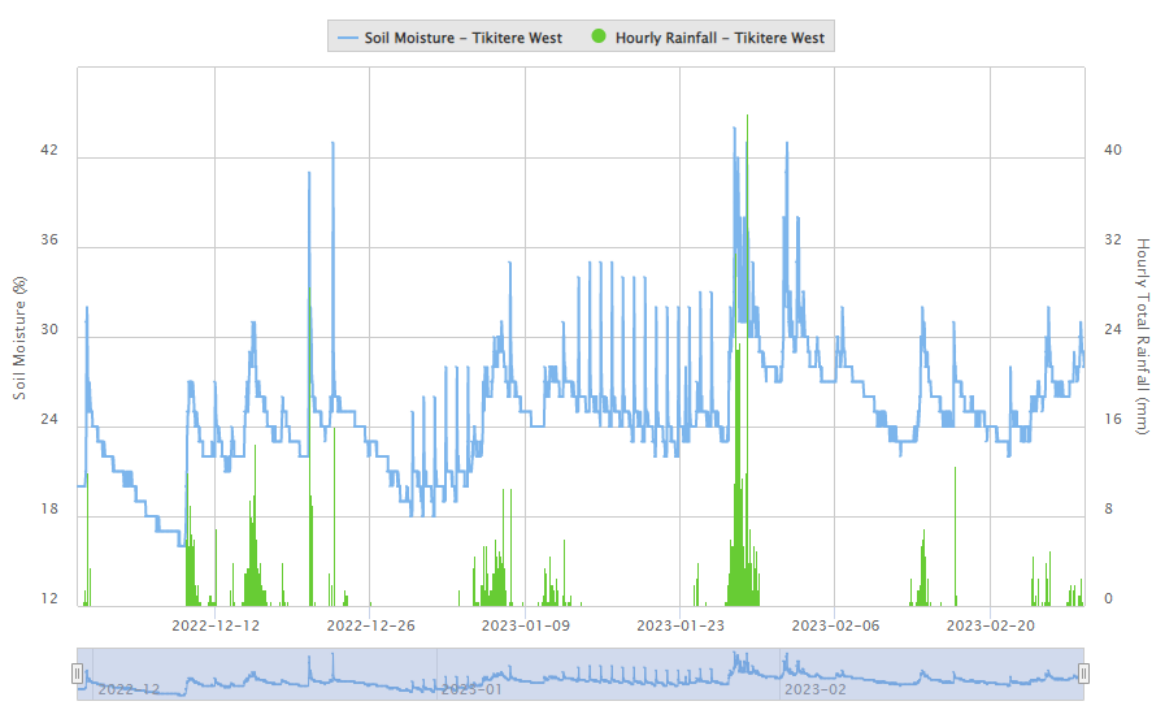

#### Tikitere at Te Puea Rd (West) - Soil Moisture

Figure 16. Pre-configured chart 'Tikitere at Te Puea Rd (West) – Soil Moisture'.

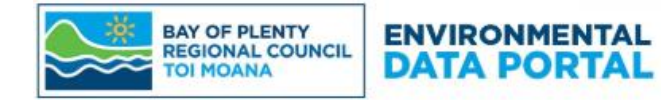

Chart display options are available on the right-side reference panel by clicking the *Edit Chart* button. Data sets can be overplotted and chart axis and settings can be custom formatted by the user. If there are any applicable *Chart Layers*, these will be shown below the *Chart Options* section. *Chart Layers* will show as either parameter or location specific bands or lines on the chart.

| ✓ Chart Series ↓ Y Add one or more Chart Series | Axes ↔ X Axis ✿ Cha<br>and configure their display options fro | m here. Click 'More | Chart Li | ayers<br>itional edit opt | ions per Ch | art Series.           |           |
|-------------------------------------------------|----------------------------------------------------------------|---------------------|----------|---------------------------|-------------|-----------------------|-----------|
| + Add Chart Series                              |                                                                |                     |          |                           |             | ✓ Expand All          | ▲ Collaps |
| Chart Series Type                               | Data Set 🔹                                                     | Data Set            | FL354175 | - Tikitere at 1           | Te 🔻        | Soil Moisture.Primary | @F ▼      |
| Chart Method                                    | Auto                                                           | •                   | Y Axis   | Primary                   |             |                       | •         |
| Line Colour                                     | #7cb5ec                                                        | Li                  | ne Type  | Solid                     | •           | Line Width            | 2         |
| Marker Colour                                   | #7cb5ec                                                        | Marke               | r Shape  | Diamond                   | •           | Marker Size           | 1         |
| Pre-processing                                  |                                                                |                     |          |                           |             |                       |           |
| Legend Type                                     | Custom                                                         | •                   | Toolt    | ір Туре                   | Custom      |                       | •         |
| Legend Text                                     | Soil Moisture - Tikitere West                                  |                     | Tool     | tip Text                  | Soil Moi    | isture                |           |
| Chart Series Type                               | Data Set 🔻                                                     | Data Set            | FL354175 | - Tikitere at i           | Te 🔻        | Precip Total.HourTota | Le        |
| Chart Method                                    | Auto                                                           | •                   | Y Axis   | Secondan                  | V           |                       | •         |

*Figure 17. Editable chart options available by clicking either the Create Chart or Edit Chart buttons.* 

| Chart La | ayers                            | • |
|----------|----------------------------------|---|
| Parame   | ter Ranges<br>Clarity Indicators |   |
|          | Clarity Indicators               |   |

*Figure 18. Any available parameter specific chart layers will be displayed. Tick the box to activate.* 

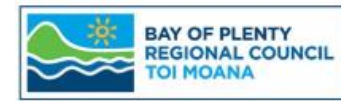

# ENVIRONMENTAL

Users can zoom and pan through the charts by clicking and dragging the mouse. Sliders to the left and right of a small summary graph on the bottom of the chart allow users to zoom in to particular sections of the chart. Hovering the mouse over the line(s) on the chart will dynamically bring up a display with the recorded value(s).

The data selected to view in the chart can be changed in the *Date* control located above the chart. The option to select *All Data* in the date control will show all available data.

#### **10.** Reports Section

The reports tab displays published reports, generally as PDF files.

Reports are displayed within a folder structure on the screen and are grouped depending on the type of data being reported on (e.g., flow, lake level, rainfall) and the Water Management Area (WMA) or catchment the location is part of (e.g., East Coast, Rangitāiki, Tarawera). Click on any available report name to download and view in a new tab in your browser.

## Downloadable Reports

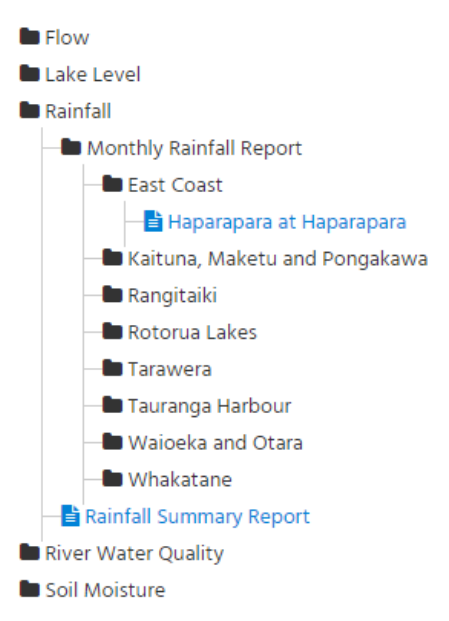

#### Figure 19. Example of Reports section structure.